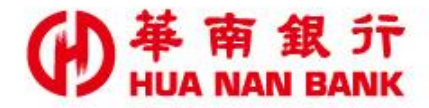

台北市重慶南路一段38號 http://www.hncb.com.tw

## 變更檔案遞送密碼 操作畫面

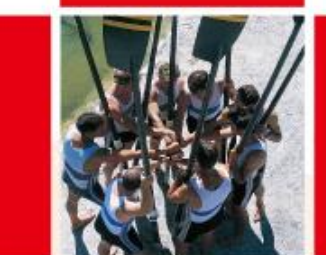

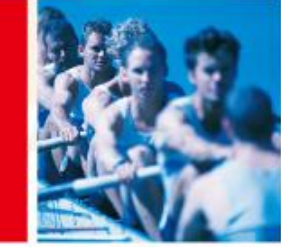

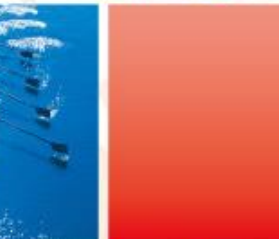

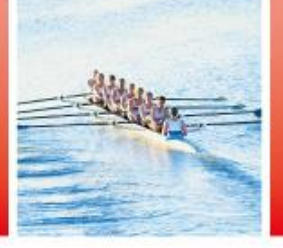

華南金融集團

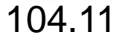

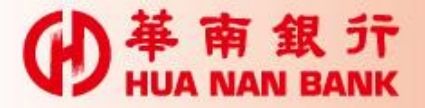

▶已向本行申請「電子帳簿自動遞送服務」或整批 轉帳服務之「網路銀行-轉帳結果通知書」,如欲 修改前項服務之檔案密碼時,可不用再親至銀行 辦理

▶以本行晶片金融卡及讀卡機線上設定變更上項服務之檔案密碼

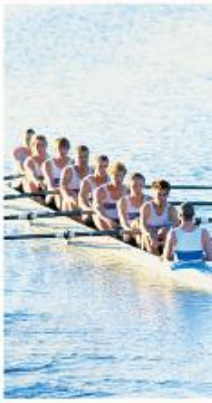

申請說明

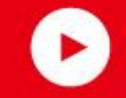

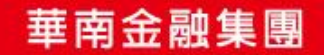

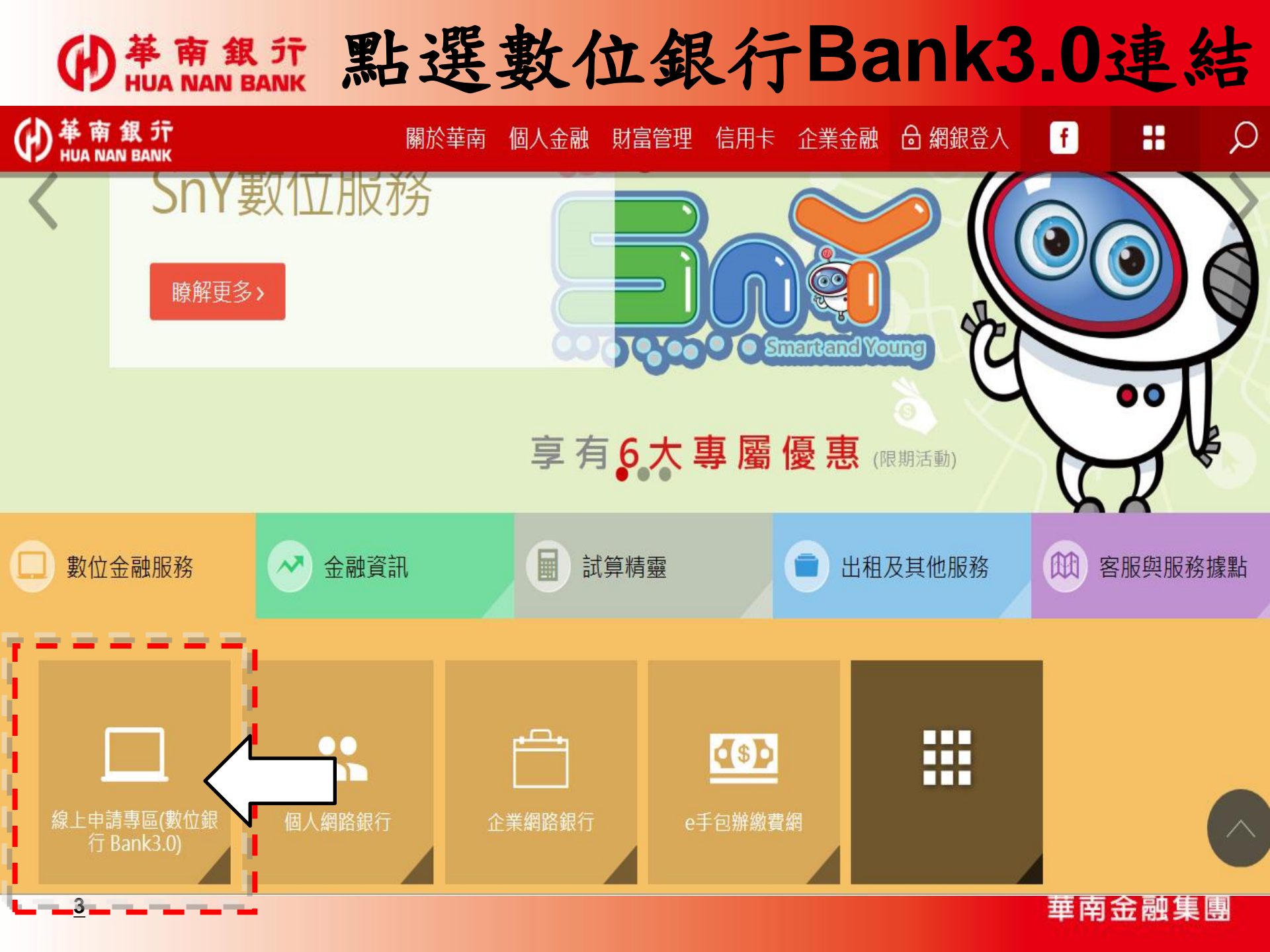

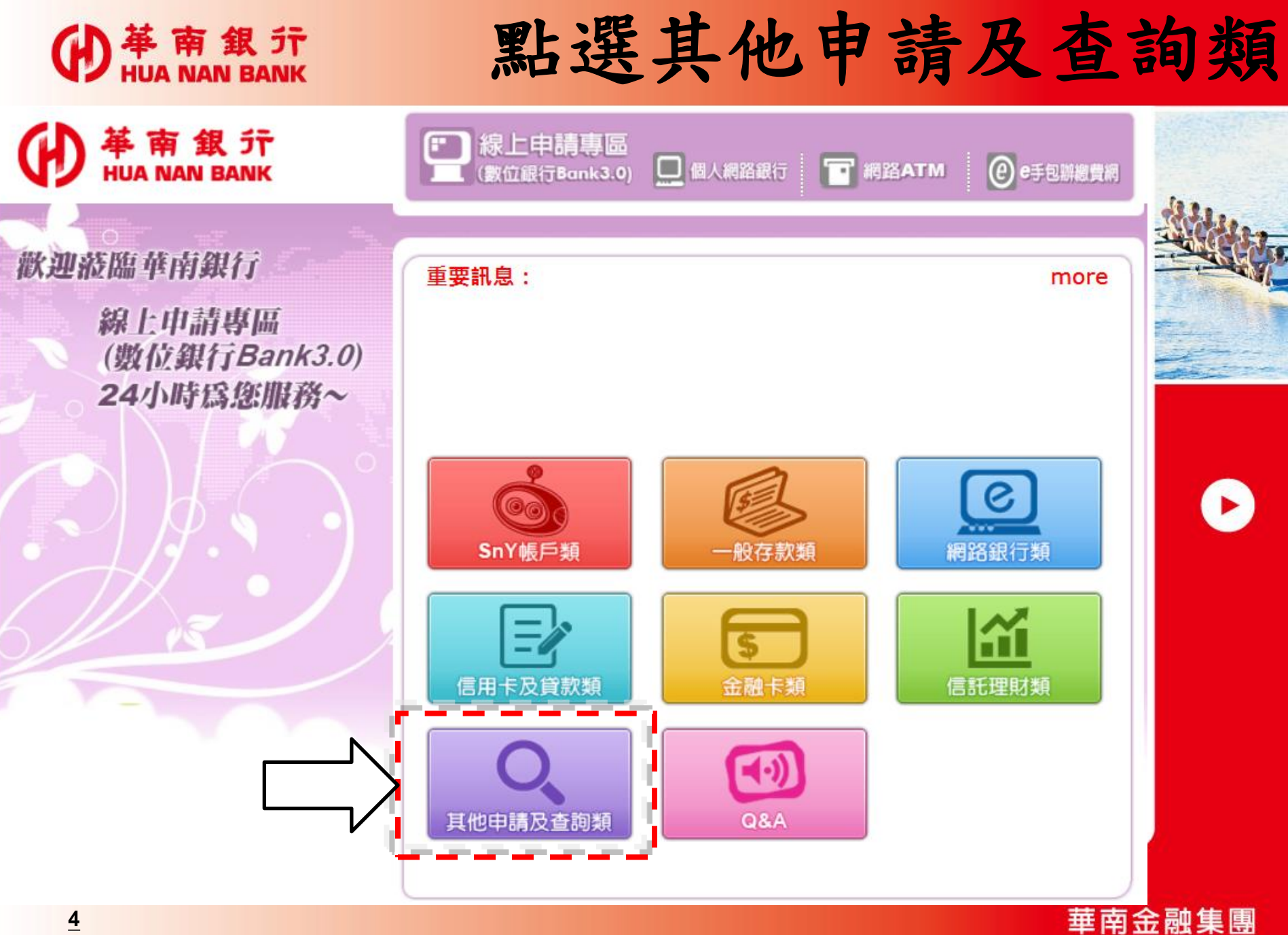

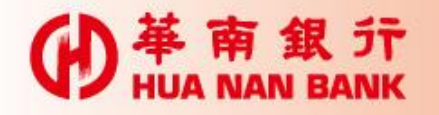

## 變更檔案遞送密碼

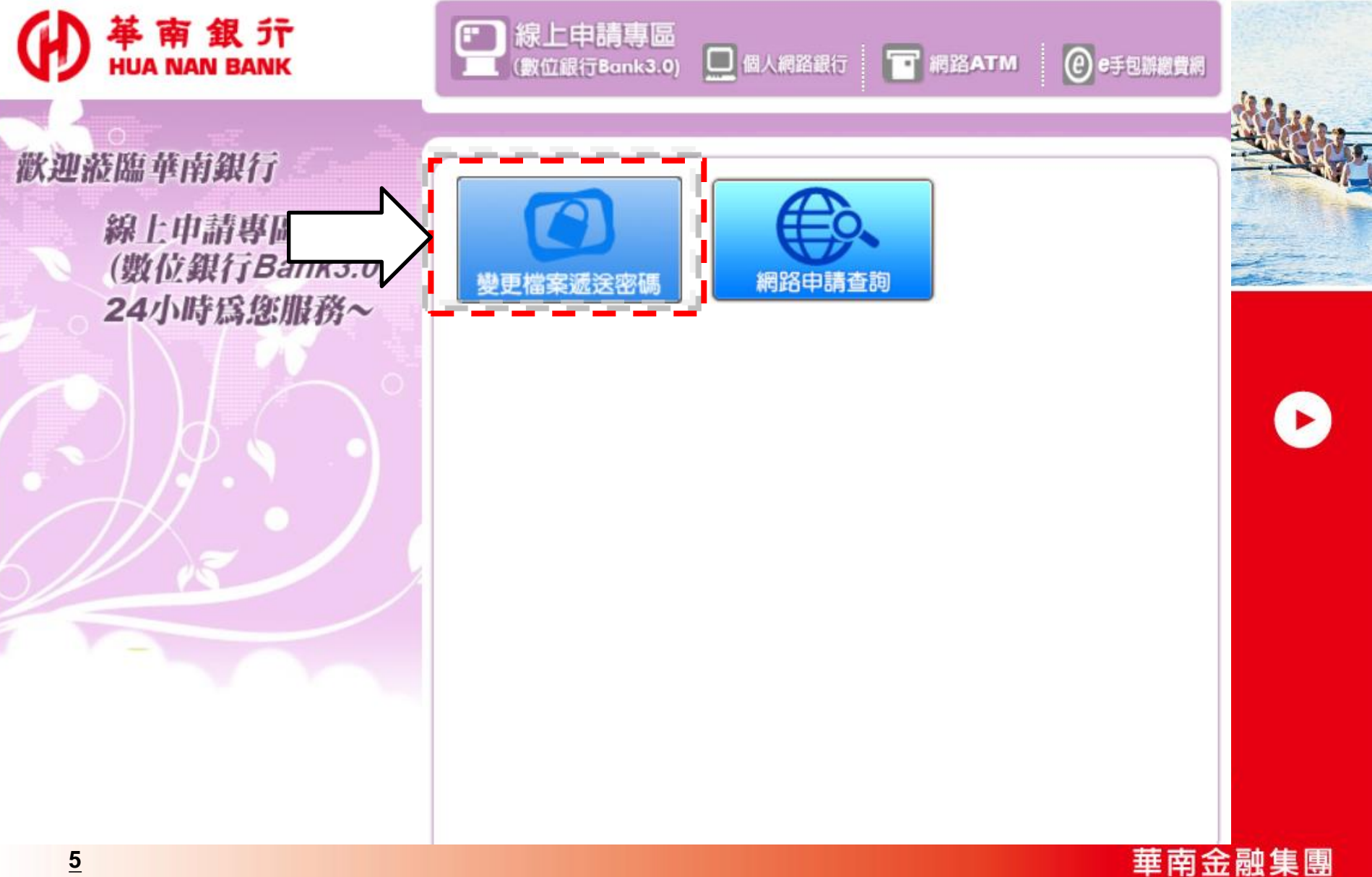

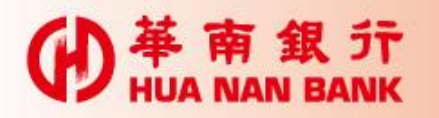

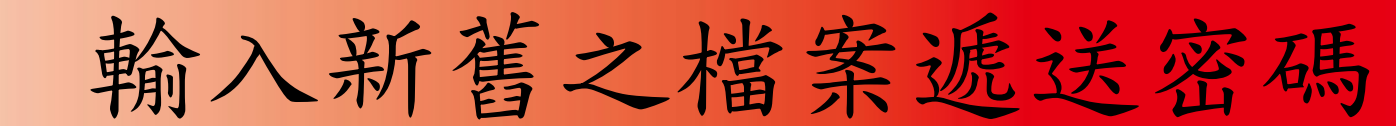

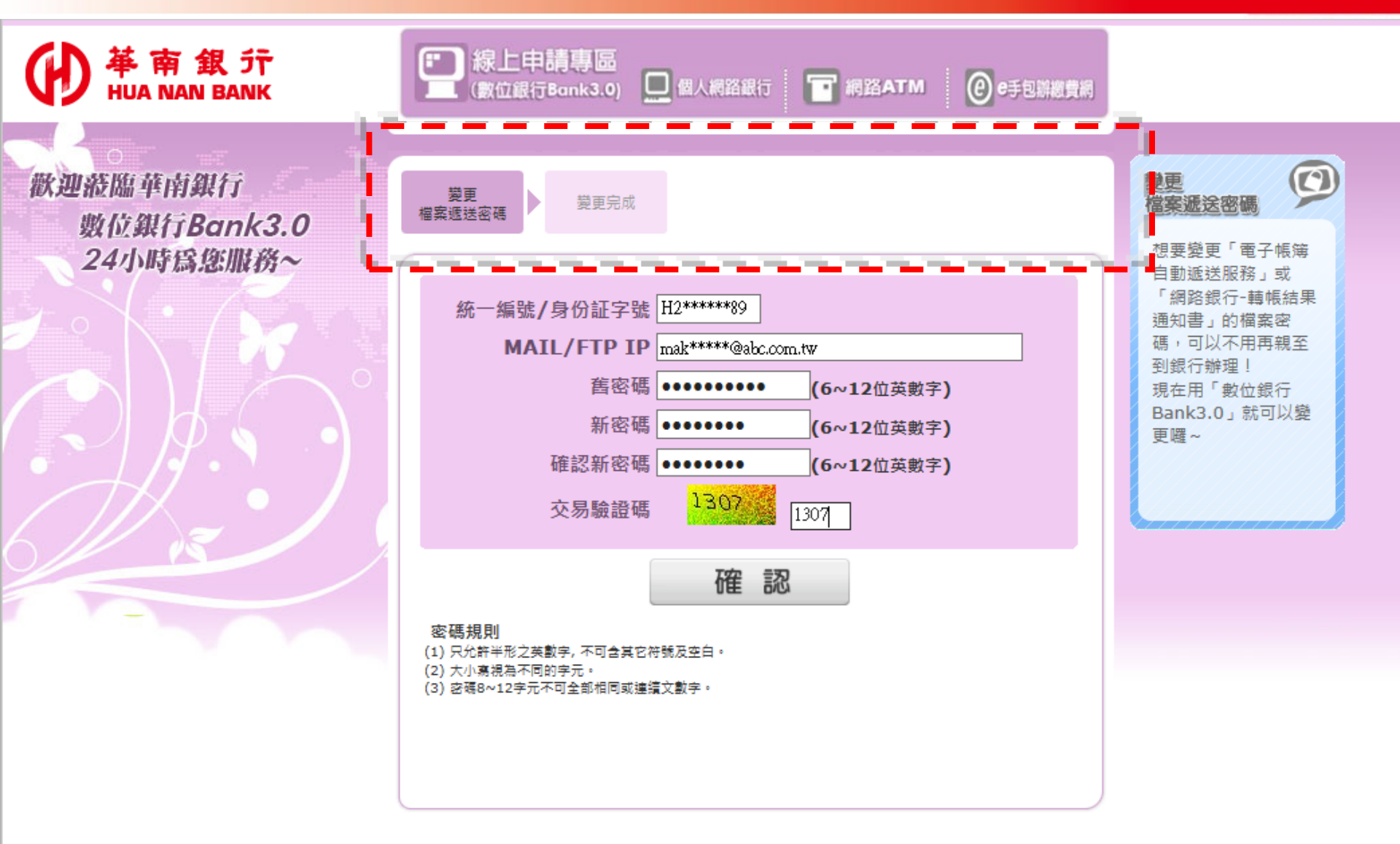

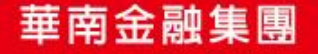

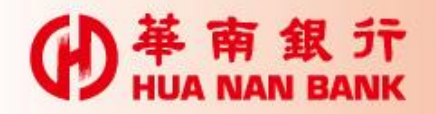

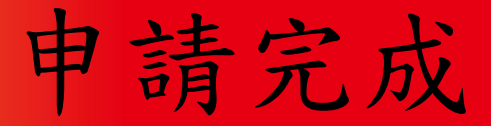

| ●<br>単<br>南<br>銀<br>行<br>HUA NAN BANK                                                                                                    | ● 線上申請專區<br>(數位銀行Bank3.0) ● 個人網路銀行 ● 網路ATM ● e手包辦繳費網 |                                                             |
|----------------------------------------------------------------------------------------------------|------------------------------------------------------|-------------------------------------------------------------|
| 一次回答: 「一次回答: 「」 | 異現成<br>構築態送密碼 登更檔案態送密碼完成! ▲ 回主畫面                     | 整度<br>推察通送密碼   と、して、ので、ので、ので、ので、ので、ので、ので、ので、ので、ので、ので、ので、ので、 |
|                                                                                                    |                                                      |                                                             |

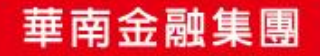